## 學生數位學習歷程檔案系統資料匯出之步驟

步驟一:於學校首頁校務行政入口網輸入帳號密碼,並於應用系統中點選「學生 數位學習歷程檔案系統」進入。

| 【職員                                                                                                    |                                                                                                    | 登入校務行政入口<br>1855 - #166                                                                                                    | ▲ → → 改 / 田田 乏 体                                                                          |
|----------------------------------------------------------------------------------------------------|----------------------------------------------------------------------------------------------------|----------------------------------------------------------------------------------------------------|-------------------------------------------------------------------------------------------|
| au (m. 10) 307                                                                                                    | ALM IS DO T IS                                                                                        | 60<br>46 80 10 30                                                                                                    |                                                                                           |
| 與 Unit (12)<br>公司 彩描 下 期<br>(小) 正務<br>影響 J 」 (12) 期<br>報 動 (2) 第 第 子 台<br>其物 信 稱<br>———————————————————————————————————                | て大会で12歳の時間                                                                                            | (又單級性<br>對所於000年20<br>於約60年度2章写可<br>已常等於時間間又此四時。式道考重告)<br>已期考於時間間又此四時。式道考重告)<br>於考實的是又能<br>報告(10月月)                               | ▶ ■ 自己的政府<br>▶ ● 学孩相關系統<br>▶ ● ● # 例 預出系統                                                 |
| 化物理学分析<br>化物理学分析<br>已建成型分析<br>计学型型整合研<br>工作型器整合研<br>工作型器整合研<br>工作器                                                                     | 1) 了大國政策<br>相對学家的意思<br>「你当年國家政策」<br>(你当年國家政策<br>(你当年國家政策)<br>支援國政策的一個政策」<br>集團政策的一個政策」<br>基礎的原始的一個政策」 | 해~~1013 )의<br>문화실패수송함께<br>및회사이스 토용위험<br>교수유입적<br>비수가프로부터(무수) 의원 회원<br>석주 전체(도위)<br>선수 전체(도위)<br>전유 전체(전<br>보) 국용 관련 전<br>방국 문화 전문 | <ul> <li>● 本校教師表現及系所績效管理系統</li> <li>● 早業生就業追蹤無點問卷施測系統</li> <li>● 日業生就常過型要提檢案系統</li> </ul> |
| 置着加压将<br>調助時<br>管子所有<br>電子展示<br>電子展示<br>電子展示<br>電子展示<br>電子展示<br>電子<br>電子展示<br>電子<br>電子<br>電子<br>電子<br>電子<br>電子<br>電子<br>電子<br>電子<br>電子 |                                                                                                    | 住宿童院<br>或⊀乐集年633×9前                                                                                                    | 夏多應用程式 07 設定個人提捏                                                                          |

步驟二:登入系統後,左方會有一功能列。 以參與通識講座為例,請點選五育活動,可檢視每項已參加之活動, 需要匯出時,請先在「對外顯示」功能中選擇「是」。 若需匯出經歷證明,步驟亦同。選擇對外顯示後即可匯出。

## 學校認證範例

 登入系統後,會有一功能列,每個功能選項皆可再點開細項。
 以五育活動為例,可檢視已參加之活動是否已被登錄,可自行設定 是否公開。

|             | 活動名稱       | 科普講座1-玩具與遊戲創意設計 |
|-------------|------------|-----------------|
| ■ 個人資料 >    | 五育屬性       | 40<br>10        |
| ■ 學生自我修習 >  | 認證單位       | 通識教育中心          |
| ■ 基本能力 >    | 認證時數       | 2               |
| ■ 經歷證明 >    | 八大核心能力     |                 |
|             | 活動類型       |                 |
| 朝名活動        | 活動地點       | ·禮堂             |
| ■ 修課紀錄 五育紀録 | 活動加減的      |                 |
| ■ 服務學習課程 >  | 承辦人姓名      |                 |
|             | 承瞻人信箱      |                 |
|             | 承辦人電話      |                 |
| ■ 生涯職能      | 心得感想       |                 |
|             | 福案列表       |                 |
|             | 對外顯示       | 是               |
| 网訪相等        | C IS 不通過原因 |                 |
| ■ 履歴表       | でしょう のの との | ♥ 通過認識          |

| 國立臺灣師範大學                                                                                                    | 身分切換             |  |
|----------------------------------------------------------------------------------------------------|------------------|--|
|                                                                                                    | ※現在位置 系統首頁 我的儀表板 |  |
| 三 我的儀表板                                                                                                    | 找的儀表板            |  |
| 三個人資料                                                                                                    |                  |  |
| 🚽 學生自我修習 👌                                                                                                    | ▲ 五育預警           |  |
| ■ 基本能力 >                                                                                                    |                  |  |
| ፼ 經歷證明 >                                                                                                    |                  |  |
| 三 五育活動 >                                                                                                    | 報名活動             |  |
| - 修課紀錄                                                                                                    | 五育紀録             |  |
| ■ 服務學習課程 >                                                                                                    | ()               |  |
| 三 圖書借閱紀錄                                                                                                    |                  |  |
| 三 生涯職能                                                                                                    |                  |  |
| 三 行事層                                                                                                    |                  |  |
| ■ 網訪相簿                                                                                                    | ▲行車厩             |  |
| ■ 履歴表                                                                                                    |                  |  |
| 國立臺灣師範大                                                                                                    | 2015-01-31       |  |
| 活動名稱                                                                                                    | 科音調座1-玩具與遊戲創意設計  |  |
| カ月層性                                                                                                    | 管<br>语诗教音山心、     |  |
| 我的懂表板 認證時數                                                                                                    | 2                |  |
| 個人資料四大基本素養                                                                                                    |                  |  |
| 學生自我修習 八大核心能力                                                                                                    |                  |  |
| 基本能力 活動類型                                                                                                    |                  |  |
| 經歷證明 活動地點                                                                                                    | 禮堂               |  |
| 五育活動活動講師                                                                                                    |                  |  |
| 修課紀錄    承辦人姓名                                                                                                    |                  |  |
| 承辦人信箱                                                                                                    |                  |  |
| 國書借關紀錄                                                                                                    |                  |  |
| 生産職能                                                                                                    |                  |  |
| 「有事層」                                                                                                    | 8                |  |
| Comparison Comparison Com<br>Comparison Comparison Comparison Comparison Comparison Comparison Comparison Comparison Comparison Comparison Comparison Comparison Comparison Comparison Comparison Comparison Comparison Comparison Comparison Comparison Comparison Comp | 74m              |  |
| 網訪相等                                                                                                    |                  |  |

步驟三:請至「履歷表」功能中,選擇所需呈現之認證資料,最後點選「匯出」 即可使用 WORD 檔或 PDF 檔。

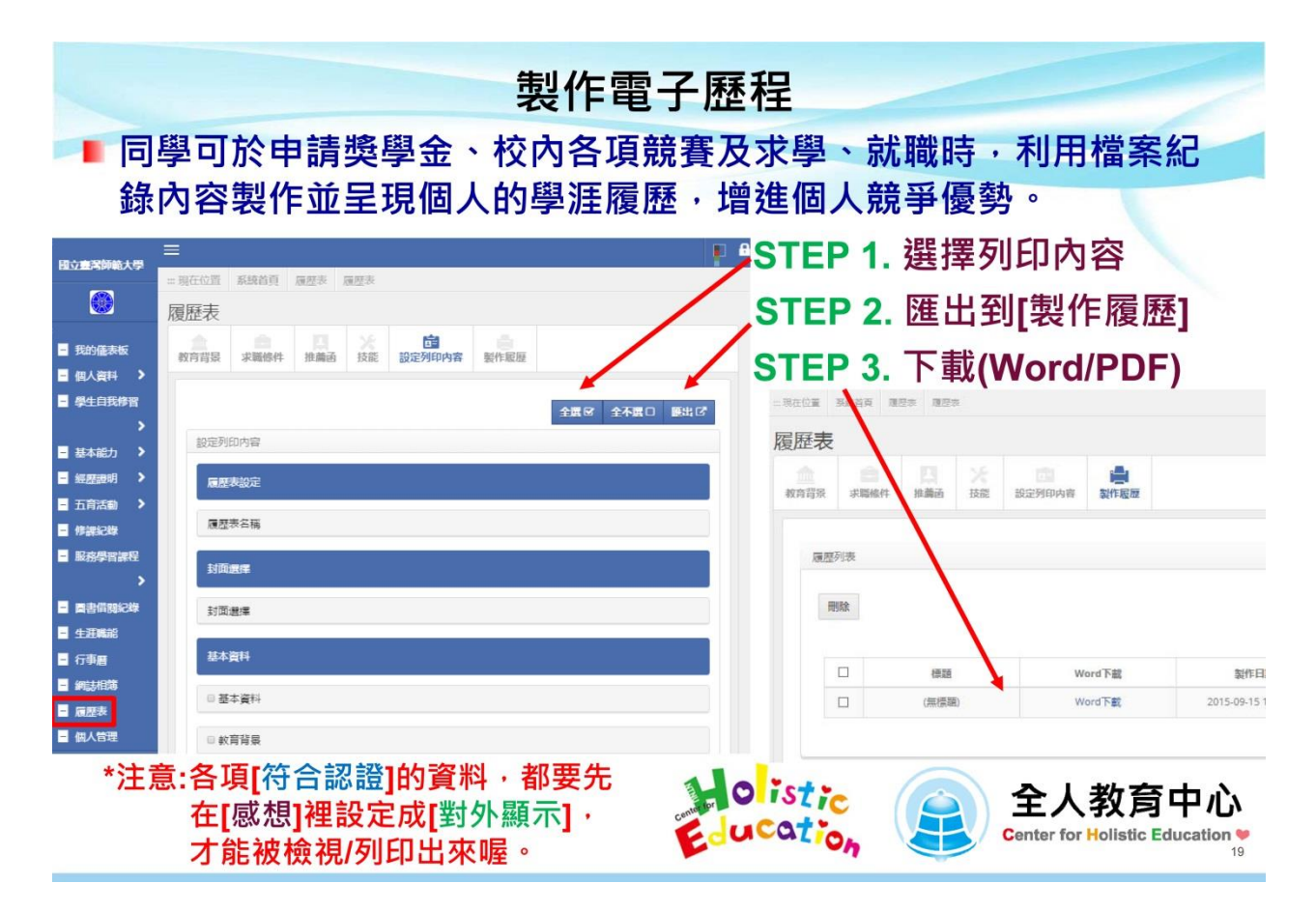